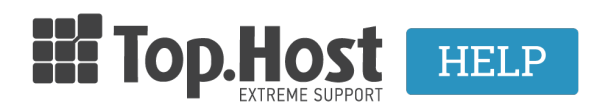

Γνωσιακή βάση > Plesk > FTP/ File Manager > How can I rename a file through Plesk Onyx?

## How can I rename a file through Plesk Onyx?

- 2020-05-19 - FTP/ File Manager

≜

In case you want to rename one of your files in Plesk, take the following steps:

1. Log into <u>myTophost Panel</u> and click on **Plesk Login** in order to connect to the Plesk of the plan that you are interested in.

|    |                  |               | Ш Тор               | Host           |                      | GR   <u>E</u>                   | <u>N</u>    |          |                  |
|----|------------------|---------------|---------------------|----------------|----------------------|---------------------------------|-------------|----------|------------------|
|    |                  |               | my                  | Είσοδ<br>/Toph | ος στα<br>ost Pa     | o<br>anel                       |             |          |                  |
|    |                  |               | Email               |                |                      |                                 |             |          |                  |
|    | Password         |               |                     |                |                      |                                 |             |          |                  |
|    |                  |               | 🔲 Εμφάνιση Ρ        | assword        |                      |                                 |             |          |                  |
|    |                  |               |                     | ΑΣΦΑΛΗ         | ΙΣ ΕΙΣΟΔΟΣ           |                                 |             |          |                  |
|    |                  |               | <u>Υπενθύμιση Ι</u> | Password       | Δεν έχε<br><u>Εγ</u> | τε λογαριασμό;<br>γραφείτε τώρα |             |          |                  |
| E. |                  | ~             | ala                 |                |                      | and the second                  |             |          |                  |
| 28 | Καλώς ήλθες      | <b>1</b> Or u | πηρεσίες μου        |                |                      |                                 |             |          |                  |
| ö  | Οι υπηρεσίες μου | Πακέτα Υ      | πηρεσιών            |                |                      |                                 |             | AF       | ΟΡΑ ΝΕΟΥ ΠΑΚΕΤΟΥ |
|    | Account Data     | Pack Id       | Πακέτο              | Υπηρεσίες      | Κατάσταση            | <u>Ημ/α λήξης</u>               | Plesk Login |          | Διαχείριση       |
| л  |                  | 128583        | Linux Starter       | G              | Ενεργό               | 11/08/2017                      | Plesk Login | Ανανέωση | Διαχείριση       |

AFOPA NEOY DOMAIN

2. Click on **Files** (navigate to the folder or file that you want to rename).

Domain Names

| File Manager                                                                                                    |                                                                   |
|----------------------------------------------------------------------------------------------------|-------------------------------------------------------------------|
| 🔚 Home directory                                                                                                    | Upload New - Copy Move Remove Extract Files Add to Archive More - |
| 🗉 🔚 anon_ftp                                                                                                    | Home directory httpdocs                                           |
| 🕀 🧮 cgi-bin                                                                                                    | Name 🔺                                                            |
| 🗉 🧰 conf                                                                                                    |                                                                   |
| error_docs                                                                                                    |                                                                   |
| 🕀 🧰 🚛 📰 eu                                                                                                    |                                                                   |
| Image: Image and Image and Image | components                                                        |
| 🗉 🧰 logs                                                                                                    |                                                                   |
| 🕀 🧰 📫 🖬 🖬 i 🖬 .eu                                                                                                    | 🔲 🧧 images                                                        |
| 🗉 🧰 private                                                                                                    | 🔲 🧧 img                                                           |
| 🗉 🧮 site2                                                                                                    | 🔲 🔚 language                                                      |
| E = statistics                                                                                                    | 🗌 🔚 libraries                                                     |
| 🗉 🥃 subdomains                                                                                                    | 🗌 🧧 media                                                         |
| 🗉 🔚 web_users 📍                                                                                                    |                                                                   |
| 🗉 🚘 yourdomain.gr                                                                                                    | □ □ □ plesk-stat                                                  |
|                                                                                                    | 🗍 🧧 plugins                                                       |

3. Select **Rename** from the drop down menu, on the right-hand side of the **Group** column.

| 습 Upload 🖧 New 🕶       | 🕒 Copy 🛛 S Move | 🔀 Remove | ④ Extract Files | 회 Add to Archive | More - |                       |         |             |         | 41                  | Settings   |  |
|------------------------|-----------------|----------|-----------------|------------------|--------|-----------------------|---------|-------------|---------|---------------------|------------|--|
| Home directory yourdor | main.gr         |          |                 |                  |        |                       |         |             |         |                     |            |  |
| Name 🔺                 |                 |          |                 |                  |        | Modified              | Size    | Permissions | User    | Group               |            |  |
| <b>a</b>               |                 |          |                 |                  |        | Feb 12, 2017 08:39 AM |         | rwxx        |         | psaserv             |            |  |
| 🔲 🧧 css                |                 |          |                 |                  |        | Oct 11, 2016 09:58 AM |         | rwx r-x r-x |         | psacin              | $\equiv$ - |  |
| 🔲 🧧 img                |                 |          |                 |                  |        | Oct 11, 2016 09:58 AM |         | rwx r-x r-x |         | psacin              | $\equiv$ - |  |
| 🔲 📑 test               |                 |          |                 |                  |        | Oct 11, 2016 09:58 AM |         | rwx r-x r-x |         | psacln              | $\equiv$ - |  |
| 🔲 🖻 favicon.ico        |                 |          |                 |                  |        | Oct 11, 2016 09:58 AM | 4.0 KB  | rw- r r     |         | psacln              | $\equiv$ - |  |
| 🕑 👩 index.html         |                 |          |                 |                  |        | Oct 11, 2016 09:58 AM | 12.0 KB | rw- r r     | -       | psacin              |            |  |
|                        |                 |          |                 |                  |        |                       |         |             |         | Code Editor         |            |  |
|                        |                 |          |                 |                  |        |                       |         |             |         | Edit in HTML I      | Editor     |  |
|                        |                 |          |                 |                  |        |                       |         |             |         | Edit in Text Editor |            |  |
|                        |                 |          |                 |                  |        |                       |         |             |         | View                |            |  |
|                        |                 |          |                 |                  |        |                       |         |             |         | Download            |            |  |
|                        |                 |          |                 |                  |        |                       |         |             | <b></b> | Rename              |            |  |
|                        |                 |          |                 |                  |        |                       |         |             |         | Change Perm         | issions    |  |
|                        |                 |          |                 |                  |        |                       |         |             |         | change Ferm         | 13310113   |  |

4. Rename the file or folder and click on **OK**.

| Rename                                                |                |        |
|-------------------------------------------------------|----------------|--------|
| You are going to rename: <b>index.htr</b><br>New name | nl<br>new.html |        |
|                                                       | ОК             | Cancel |